## Connecting to School Wi-Fi-Chromebooks

Before you can connect to the School Wi-Fi you need to download from the school website the BYOD.txt file, located on the Student Wi-Fi Page. Once this has been downloaded, you will need to rename the file to BYOD.CER.

- 1. On you Chromebook, open the browser, the type in chrome://settings/certificates
- 2. Select Authorities, the click on import.
- 3. In the bottom left hand corner of the page that opens, change the drop down from base64encoded ASCII to all files.
- 4. Navigate to the location on the Chromebook that you have the BYOD.cer, this may be the downloads folder. Select the file and click open.
- 5. Open the Wireless settings and click on TGS-Guest.
  - a. Change the EAP Method from LEAP to PEAP
  - b. Change the Server CA certificate from Default to 802.1X CA
  - c. In the box labelled Identify Enter your username for the school PC's (this is your email address without the @tgschool.net)
  - d. In the box labelled password, enter your school password
  - e. Click connect